#### OSAKA NDS Embedded Linux Cross Online Forum #11 ~Hypervisorシステムのデバッグと可視化の検討~

#### 2020.7.11 株式会社DTSインサイト 木村健太郎

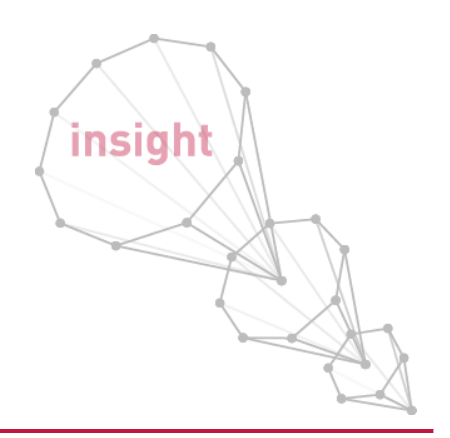

Our insight, your value

**DTS INSIGHT** CORPORATION © 2020 **DTS INSIGHT** CORPORATION

# 自己紹介

株式会社 DTSインサイト 木村 健太郎

99年に合併前の横河ディジタルコンピュータに入社。 以来、adviceシリーズICEのデバッガ開発に従事。

デバッガmicroVIEW-PLUSの開発初期メンバーとして参 画以来、組込みOS対応、マルチコア対応、SMP対応、など デバッグ環境の進化に応じた設計を担当してきました。

動的解析ツール、受託開発を経て、現在は古巣ICE開発 にて、新製品adviceXrossの開発、Hypervisor環境のデ バッグや可視化の対応を推進中。

# ECRUIT ECRUIT ERM FAGA FAU FAGA FAU FAU

#### 進化するシステムに対応した開発が苦労でもあり面白さでもある

私がプロダクト構築で携わった製品は「adviceシリーズ」や「TRQerシリーズ」といったデバッグツールです。これらの デバッグツールは、組み込み機器のプログラムが正常に動作している力を検証していくためのツールで、使われるシーン としては、例えばスマートフォンなどの適信機器に使われている組み込み機器のOS、いかゆる「組み込みOS」がどのよう に動作しているのかを計測するケースなどがあります。最近はスマートフォンの組み込み機器プロセッサがシングルコア からマルチコアを採用するケースが多くなり、機器の構成が接通になってきているのですが、こういった状況にも対応で きるデバッグツールを開発していくことに堅わってきました。

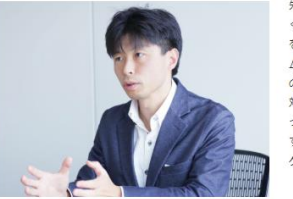

先ほど話したスマートフォンなどは進化のスピードが著し く、当然マルチコアになることによって、スマートフォン を構成するシステムも大きく進化しています。そのシステ ムのじとつひとつ、例えばマルチコア目体のデバッグやど のプロセッサに実装されるOSのデバッグなど、それぞれに 対応していかなくてはならないのですが、新しい機種つか ったシステム)はかりなので、私たちも「どのような動作を するシステム)はなかい、知識が一切ないところからデバッ グリールを作っていくのです。

https://www.dts-insight.co.jp/corporate/recruit/2019/interview03.html

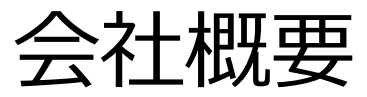

| ݛ⌒→┼ᄪ覀            | ١                                                                                                    | <b>DTS</b> GROUP                                         |
|-------------------|----------------------------------------------------------------------------------------------------|----------------------------------------------------------|
| 商号                | 】<br>株式会社DTSインサイト<br>(英文名 : DTS INSIGHT CORPORATION)                                                                       |                                                          |
| 設立                | 2001年6月                                                                                                    |                                                          |
| 創立                | 1972年3月                                                                                                    |                                                          |
| 資本金               | 2億円                                                                                                    |                                                          |
| 従業員数              | 372名(2020年4月1日現在)                                                                                                    |                                                          |
| 役員                | 代表取締役社長     浅見 伊佐夫       代表取締役常務     鴨林 英雄       取締役     安藤 裕一       取締役     浦島 邦明       取締役     中村 裕       監査役     赤松 謙一郎 | <u> 大阪オノイス(江坂)</u><br><u> 九州オフィス(博多)</u><br>高田馬場第一、二オフィス |
| 拠点                | 東京(初台、高田馬場)、名古屋、大阪、福岡                                                                                                    |                                                          |
| 関連会社              | 株式会社DTS他、DTSグループ各社                                                                                                    |                                                          |
| 【会社沿革             | ]                                                                                                    |                                                          |
| 1972年             | 株式会社データ通信システム設立、デジタルコンピュータ株式会社設立                                                                                           | DTS                                                      |
| 1980年             | アートシステム株式会社設立                                                                                                    | Embedded                                                 |
| 1990年             | 「デジタルコンピュータ株式会社」から「横河ディジタルコンピュータ株式会社」に社名変更                                                                                 |                                                          |
| 2003年             | 「株式会社データ通信システム」から「株式会社DTS」に社名変更                                                                                            | DTS INSIGHT                                              |
| 2014年             | 横河ディジタルコンピュータ株式会社が株式会社DTSの子会社に<br>アートシステム株式会社が株式会社DTSの子会社に                                                                 | 横河ディジタル                                                  |
| 2015年             | アートシステム株式会社が株式会社DTSの組込み関連事業の一部を承継                                                                                          |                                                          |
| 2017年             | 横河ディジタルコンピュータ株式会社とアートシステム株式会社の両社が合併し、株式会社DTSインサ                                                                            | 仆を設立                                                     |
| Our insight, your | value                                                                                                    |                                                          |

#### DTS INSIGHT CORPORATION

© 2020 DTS INSIGHT CORPORATION

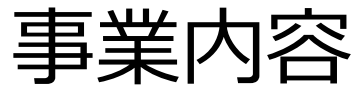

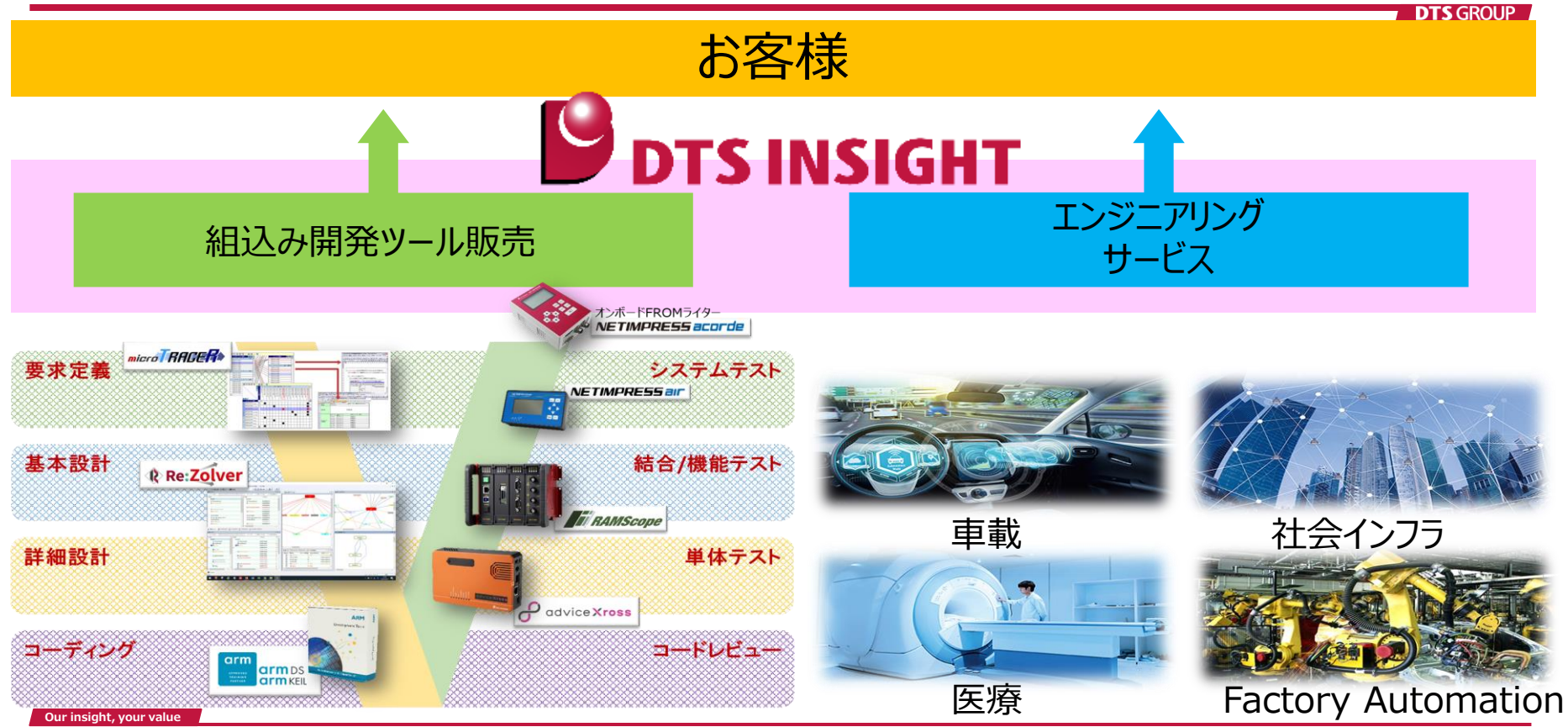

**DTS INSIGHT** CORPORATION © 2020 **DTS INSIGHT** CORPORATION

# 今日お伝えしたい事

Hypervisorを採用/提案するにはデバッグと検証環境に課題が・・・(お客様)

・ 仮想環境のデバッグ

HW上で直接実行する、Type1 Hypervisorのデバッグについて紹介 複数のゲストOSがスケジューリングされるHVシステムをどのようにデバッグするか?

- ・ Armv8-AのVirtualizationと合わせて簡単に解説
- ・ デバッグ事例の紹介
  - ・ Xen on Arm<sup>®</sup> にて、Xenのトラップコードを覗いてみる
- ・ 仮想環境の可視化

可視化の目的はなにか?自分の処理は遅くないよね・・・?

・ バックエンドの時間を知る方法は?

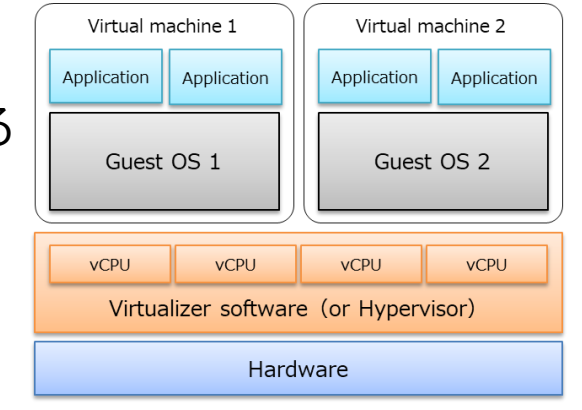

# 仮想環境のデバッグ

# Hypervisorになってもやりたことって?

- OSを、ドライバを、アプリを、デバッグしたい!
  - 今まで同様、シングルOSのデバッグで操作したことと同じことがしたい。
  - 欲張りなケースとして、念のため複数のVMを同時にデバッグできるといい。

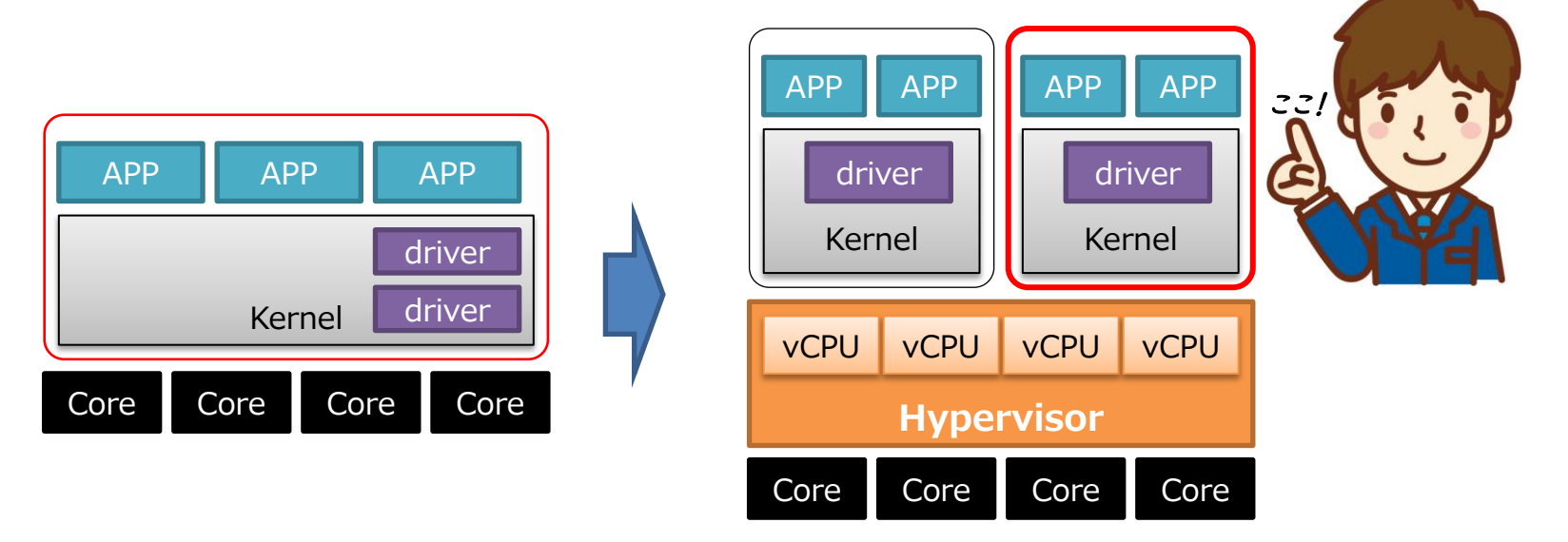

解說! AArch64 virtualization

vIRO

IRQ

VMID: I

driver

Kernel

APP

vCPU

APP

VCPU

**Hypervisor** 

Secure monitor

EL0

ELI

→ EL2

EL3

#### contextの識別

- AArch64特権モデル (pstate.EL)
  - EL2 = Hypervisor
- VMID (VTTBR\_EL2.VMID)
  - 仮想マシンID=Guest-OS

#### 物理アドレス解決

- 2段階のメモリ変換
  - $[VA] \rightarrow [IPA] \rightarrow [PA]$

#### HVが直接制御

- HV=物理リソースの割り当て、実行時間の制御
  - 例外とルーティング
    - ・ EL2で受け付けてからの→仮想割込み
  - vCPUのスケジューリング

Our insight, your value

**DTS** GROUP

VA

**IPA** 

PA

VMID:2

driver

Kernel

APP

vCPU

APP

vCPU

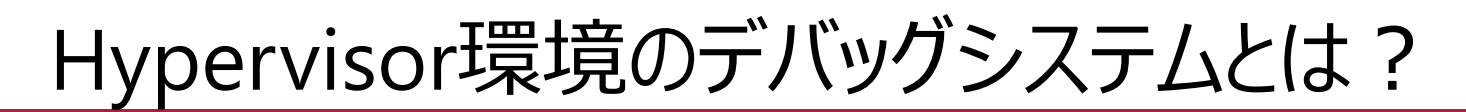

#### カレントを識別して、VM毎にデバッグシステムを切り替えれば、 いままでと同じデバッグができる

#### マルチOSデバッグ

- 「VMコンテキスト」ごとのデバッグ操作を実現
- カレントのVMコンテキストを自動検出
- 「OS認識機能」と「OSシンボル」を自動切換え

#### VMIDフィルター機能

- 指定したVMコンテキストでブレーク(Watchpointブレーク) 各種ARMv8仮想対応
- メモリの2段階アドレス変換 •

© 2020 DTS INSIGHT CORPORATION

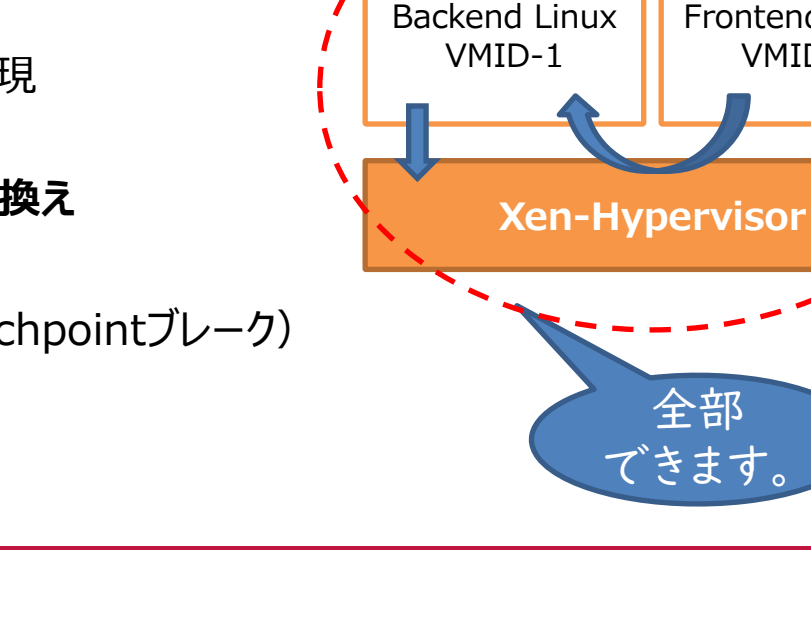

Dom0

DTS GROUP

DomU

Frontend Linux

VMID-2

# 実際にデバッグをしてみた!「Xen on Arm」

- 特徴
  - オープンソース(だれでも手軽に利用可)
  - Type1 Hypervisor
- HWの仮想化サポートを可能な限り活用している
  - カーネルモードとハイパーバイザモードを切り替えるために導入されたHVC命令
  - MMUは2段階のページ変換をサポート
  - 汎用タイマー、GIC割込みコントローラは仮想化に 対応

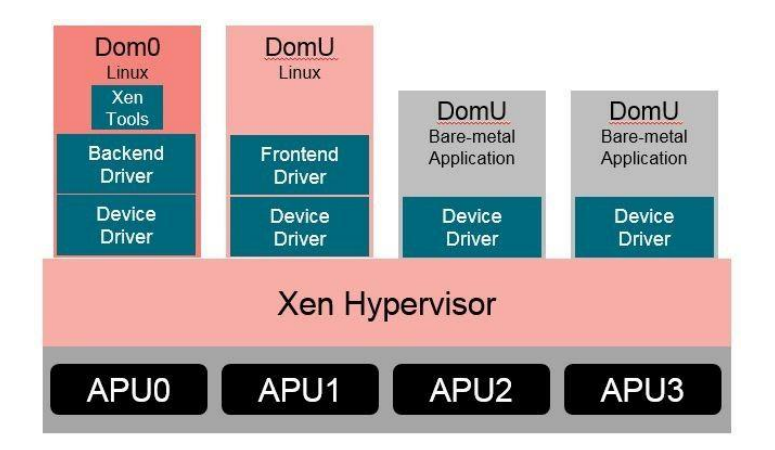

出典:https://xilinx-wiki.atlassian.net/wiki/spaces/A/pages/18842530/XEN+Hypervisor

# 実際にデバッグをしてみた!「Xen on Arm」

Xenの実行環境

- ICE : adviceXross 新製品!
- SoC : Xilinx社 Zynq UltraScale+ MPSoC (Cortex-A53x4)
- Boards : Xilinx社 ZCU102/ZCU106ボード
- BSP : petalinux 2019.1

Debug Target:

- HV : Xen-Hypervisor (4.11.1)
- Dom0 : Backend Linux (4.19.0)
- DomU : Frontend Linux (4.19.0)

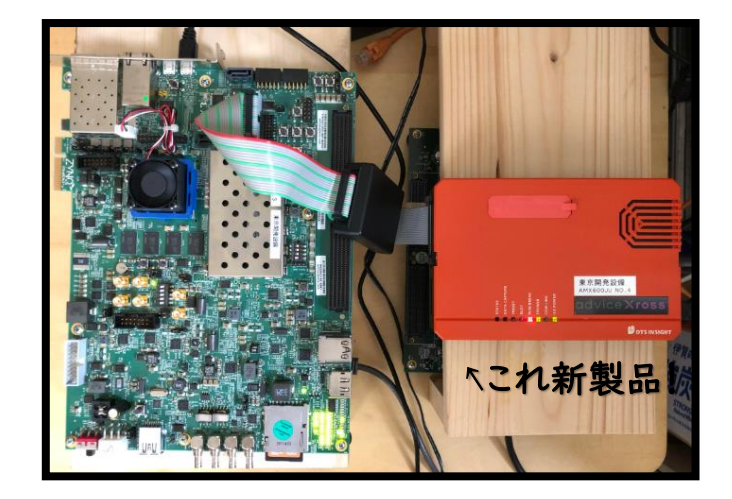

Our insight, your value

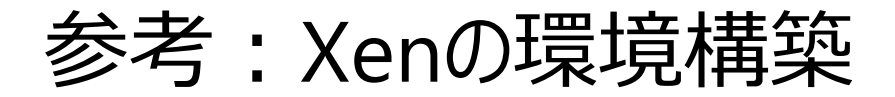

#### **DTS** GROUP

#### https://xilinx-

wiki.atlassian.net/wiki/spaces/A/pages/99188792/Building+Xen+Hypervisor+with+Petalinux+2019.1

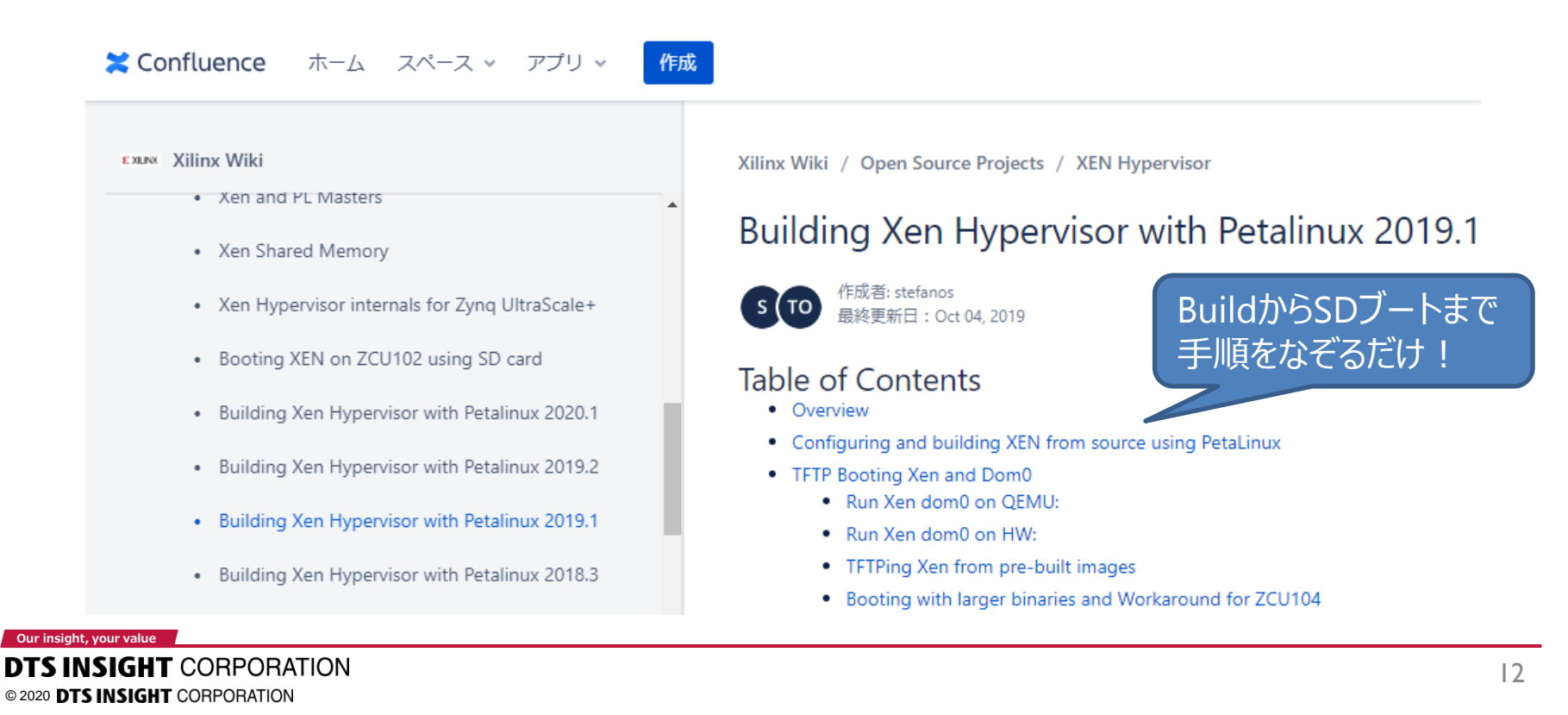

### Xen on Arm - Debugging

**DTS** GROUP

DomUからHypervisorへアクセスするルートをデバッグする

- Dom-UからXenのVersion問合せ
- ~Xen-KernelとDom0とDomUの3つのOSを同時デバッグ

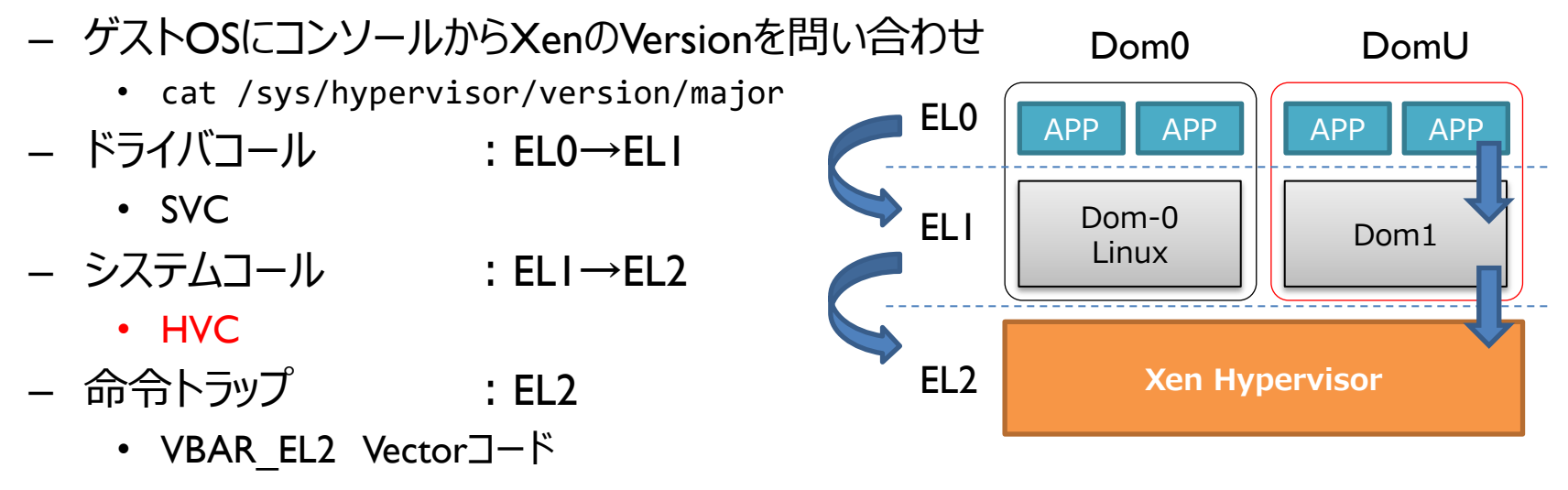

Our insight, your value

### Xen on Arm – Multi Guest Debug

VMIDを指定して、各Kernelシンボルを登録

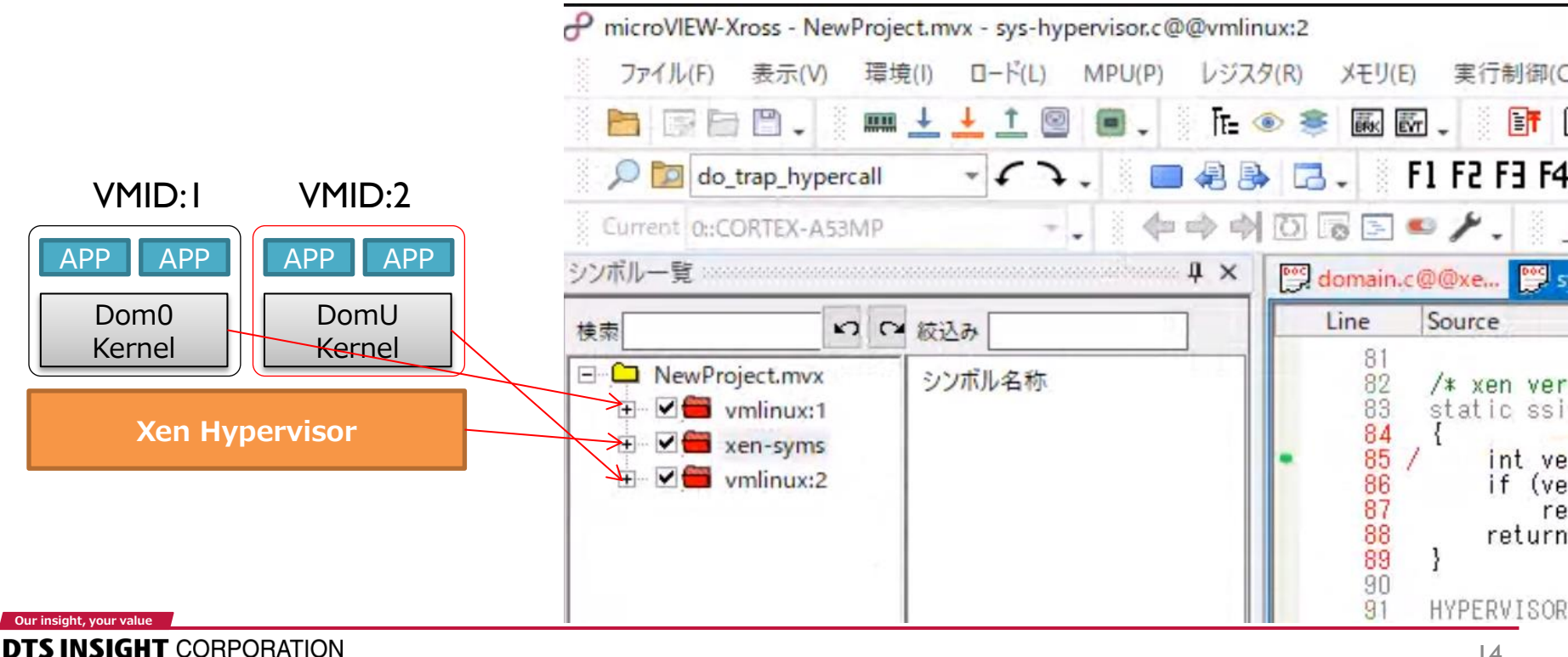

© 2020 DTS INSIGHT CORPORATION

### Xen on Arm – System call

• VM: DomUのコンソールから、Versionをsysfs経由で問合せ

cat /sys/hypervisor/version/major

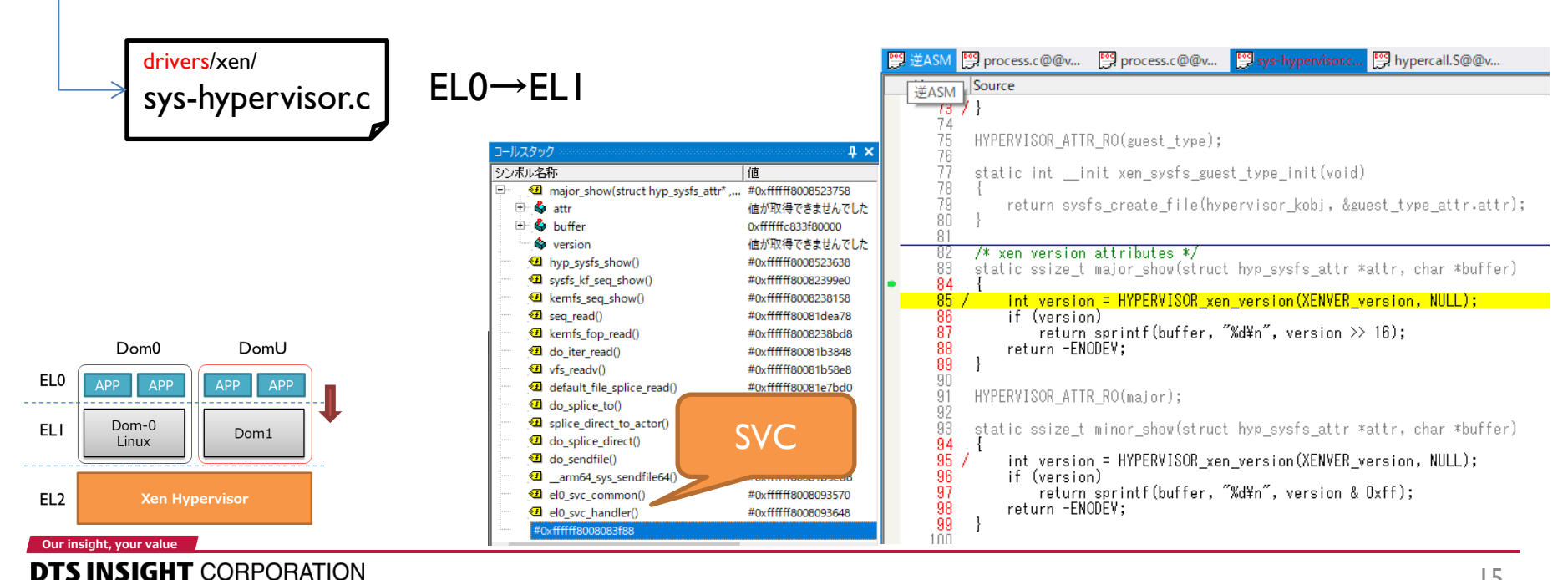

© 2020 DTS INSIGHT CORPORATION

### Xen on Arm – System call

• VM: EL1→EL2へ制御を移すためhvc命令を実行

cat /sys/hypervisor/version/major

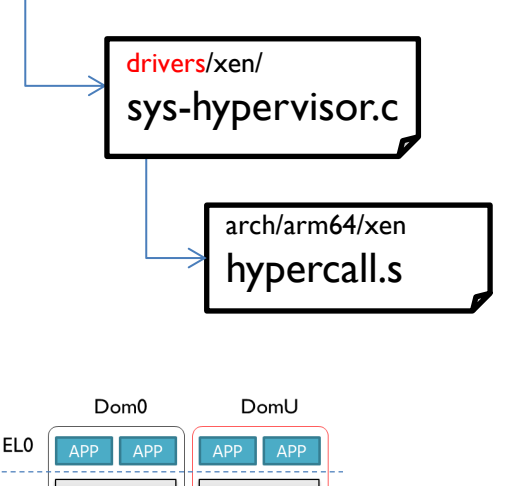

Dom1

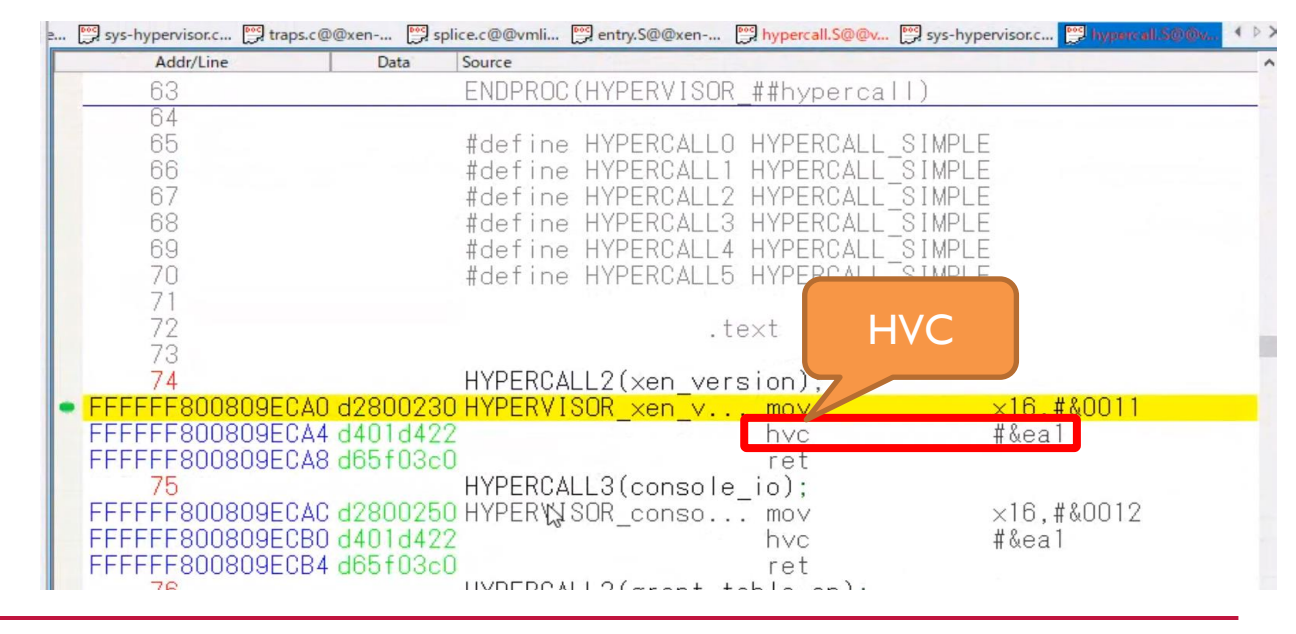

© 2020 DTS INSIGHT CORPORATION

Dom-0

Linux

Our insight, your value

ELI

EL2

### Xen on Arm – vector:entry.S

DTS GROUP

• Xen: VECTORのアドレスはVBAR\_EL2レジスタ

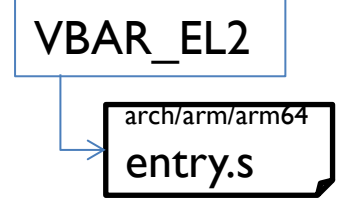

#### EL2の同期例外に OCDブレークで罠を貼る

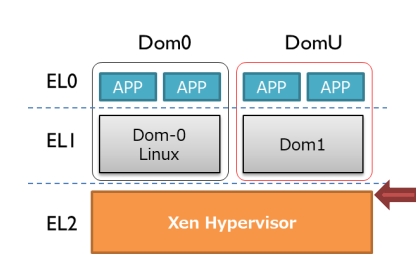

| 周辺レジスタ           |                    | ≈ म × | 🕎 逆ASI |
|------------------|--------------------|-------|--------|
| レジスタ名称           | 値                  | アドレス  | Line   |
| □ 習 周辺           |                    |       | 42     |
| 🗄 🗀 *VFP(A64)    |                    |       | 42     |
| 🗉 🗀 *ID(A64)     |                    |       | 42     |
| 🗄 🗀 *MEMORY(A64) |                    |       | 42     |
| 🗄 🗀 *SYSCFG(A64) |                    |       | 42     |
| *EXCEPTION(A64)  |                    |       | 42     |
| 🗄 🐣 ESR_EL1      | 0x56000000         |       | 43     |
| 🗉 🔓 ESR_EL2      | Oxfffffff          |       | 43     |
| 🕀 🗗 ESR_EL3      | Oxfffffff          |       | 43     |
| - B FAR_EL1      | 0x0000007fb3b8477  |       |        |
| - B FAR_EL2      | 0xffffff8008005/   |       |        |
| - AR_EL3         | 0x10c0108098001    |       |        |
| 🕀 🗗 🗄 HPFAR_EL2  | 0x00000000003      |       | <      |
| 🗄 🔓 VBAR_EL1     | 0xffffff800808     |       | 4      |
| 🗄 🔂 VBAR_EL2     | 0x00000000025a000  |       | 4.     |
| 🗄 🔓 VBAR_EL3     | 0x00000000ffff1000 |       | 4      |
| AFSR0_EL1        | 0x00000000         |       | 44     |
| AFSR0_EL2        | 0x00000000         |       | 44     |
| AFSR0_EL3        | 0x00000000         |       | 4      |
| AFSR1_EL1        | 0x0000000          |       | 4.     |
| AFSR1_EL2        | 0x0000000          |       | 45     |
| AFSR1_EL3        | 0x0000000          |       | 45     |
| 🗉 🔓 IFSR32_EL2   | 0x0000000          |       | 45     |
| 🗄 📲 ISR_EL1      | 0x0000000          |       | 45     |
| SPECIAL(A64)     |                    |       | 45     |
| 🗇 👄 konourrien   | 1                  |       | 43     |

| 逆ASM                                                 | process.c@@v 📴 process.c@                                                                                                    | @@v 📴 sys-hypervisor.c 📴 hypercall.S@@v 📴 ei                                                                                                    | ntry.S@@vmli |
|------------------------------------------------------|----------------------------------------------------------------------------------------------------|----------------------------------------------------------------------------------------------------|--------------|
| Line                                                 | Source                                                                                                    |                                                                                                    |              |
| 422                                                  | .text                                                                                                    |                                                                                                    |              |
| 423<br>424<br>425<br>426<br>427<br>428<br>429<br>429 | /* * Exception vectors. */ .pushsection ".entry.to .align 11                                                                                                    | ext", ″ax″                                                                                                    |              |
| 430<br>431<br>432<br>433<br>14                       | kernel_ventry 1, syn<br>kernel_ventry 1, irq<br>kernel_ventry 1, irq<br>kernel_ventry 1, iq<br>kernel_ventry 1, err                                             | nc_invalid // Synchronous EL1t<br> _invalid // IRQ EL1t<br> _invalid // FIQ EL1t<br> or_invalid // Error EL1t                                          |              |
| Z                                                    | kernel_ventry 1, syn<br>kernel_ventry 1, irq<br>kernel_ventry 1, fiq<br>kernel_ventry 1, fiq                                                                    | nc // Synchronous EL1h<br>1 // IRQ EL1h<br>1_invalid // FIQ EL1h<br>1or // Error EL1h                                                                  |              |
| 441<br>442<br>443<br>444                             | kernel_ventry O, syn<br>kernel_ventry O, irq<br>kernel_ventry O, fiq<br>kernel_ventry O, fiq                                                                    | nc // Synchronous 64-bit ELO<br>1 // IRQ 64-bit ELO<br>1_invalid // FIQ 64-bit ELO<br>1 or // Error 64-bit ELO                                         |              |
| 440<br>446<br>447<br>448<br>449<br>450               | <pre>#ifdef CONFIG_COMPAT     kernel_ventry 0, syn     kernel_ventry 0, irag     kernel_ventry 0, fig     kernel_ventry 0, erro     kernel_ventry 0, erro</pre> | nc_compat, 32 // Synchronous 32-bit ELO<br>_compat, 32 // IRQ 32-bit ELO<br>_invalid_compat, 32 // FIQ 32-bit ELO<br>or_compat, 32 // Error 32-bit ELO |              |
| 451<br>452<br>453<br>454<br>455<br>456<br>457        | Heise<br>kernel_ventry 0, syni<br>kernel_ventry 0, irg<br>kernel_ventry 0, fig<br>kernel_ventry 0, erri<br>#endif<br>END(vectors)                               | nc_invalid, 32 // Synchronous 32-bit ELO<br>Linvalid, 32 // IRQ 32-bit ELO<br>Linvalid, 32 // FIQ 32-bit ELO<br>or_invalid, 32 // Error 32-bit ELO     |              |

#### Our insight, your value

**DTS INSIGHT** CORPORATION © 2020 **DTS INSIGHT** CORPORATION

### Xen on Arm – Traps:EL2

Xen: VectorからXen-Hypervisorのトラップコード

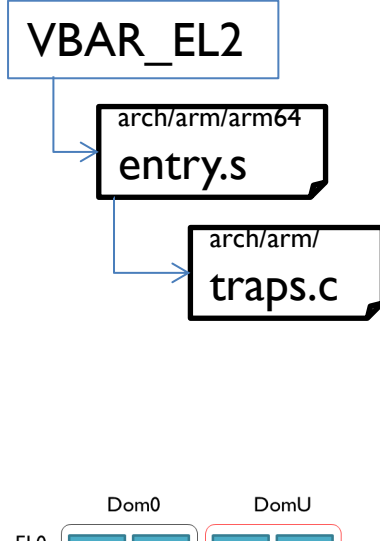

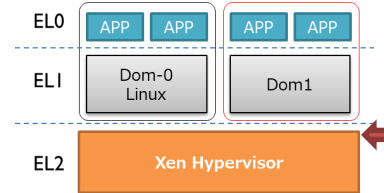

#### Our insight, your value

**DTS INSIGHT** CORPORATION © 2020 **DTS INSIGHT** CORPORATION

| Line                           | Source                                                                                                    |
|--------------------------------|----------------------------------------------------------------------------------------------------|
| 1469<br>1470<br>1471<br>1472   | <pre>#define HYPERCALL_ARG5(r) (r)-&gt;r4 #define HYPERCALL_ARGS(r) (r)-&gt;r0, (r)-&gt;r1, (r)-&gt;r2, (r)-&gt;r3, (r)-&gt;r4 #endif</pre> |
| 1473                           | <pre>static void do_trap_hypercall(struct cpu_user_regs *regs, register_t *nr<br/>const union hsr hsr)</pre>                                |
| 1475                           | arm_hypercall_fn_t call = NULL;                                                                                                    |
| 1478                           | BUILD_BUG_ON(NR_hypercalls < ARRAY_SIZE(arm_hypercall_table) );                                                                             |
| 1480 /                         | if ( hsr.iss != XEN_HYPERCALL_TAG )                                                                                                    |
| 1481<br>1482<br>1483 /<br>1484 | <pre>gprintk(XENLOG_WARNING, "Invalid HVC imm 0x%x¥n", hsr.iss); return inject_undef_exception(regs, hsr); }</pre>                          |
| 1486                           | if ( *nr >= ARRAY_SIZE(arm_hypercall_table) )                                                                                               |
| 1488                           | perfc_incr(invalid_hypercalls);                                                                                                    |
| 1489<br>1490<br>1491           | HYPERCALL_RESULT_REG(regs) = -ENOSYS;<br>return;<br>}                                                                                       |
| 1493 /                         | <pre>current-&gt;hcall_preempted = false;</pre>                                                                                             |
| 1495<br>1496 /<br>1497         | <pre>perfc_incra(hypercalls, *nr);<br/>call = arm_hypercall_table[*nr].fn;<br/>if ( call == NULL )</pre>                                    |
| 1498                           | <pre>HYPERCALL_RESULT_REG(regs) = -ENOSYS;</pre>                                                                                            |

### Xen on Arm – Traps:EL2

#### **DTS** GROUP

• Xen: トラップコードから目的のVersion取得処理に到達!

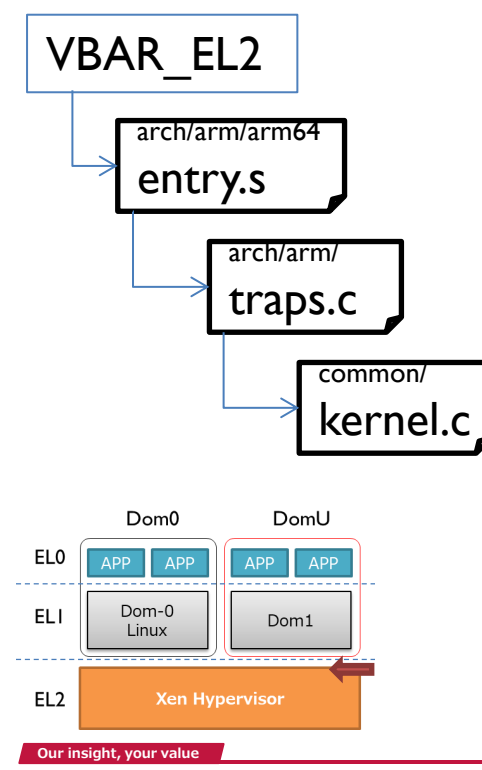

**DTS INSIGHT** CORPORATION

© 2020 DTS INSIGHT CORPORATION

| <br>📴 notifie | r.c@@vm 🕎 kernel.c@@xen 📴 entry.S@@vmli 👺 traps.c@@xen 👺 rbtree.c@@vmli 🛒 file.c@@vmlinu [ |
|---------------|--------------------------------------------------------------------------------------------|
| Line          | Source                                                                                     |
| 328           | #endif                                                                                     |
| 329           |                                                                                            |
| 330           | /*<br>* Starle humanalla                                                                   |
| 331<br>332    | * Jimple hypercalls.<br>*/                                                                 |
| 333           | */                                                                                         |
| 334           | DO(xen_version)(int cmd, XEN_GUEST_HANDLE_PARAM(void) arg)                                 |
| 335           |                                                                                            |
| 336           | bool_t deny = !!xsm_xen_version(XSM_OIHER, cmd);                                           |
| 338 /         | ( switch ( cmd )                                                                           |
| 339           |                                                                                            |
| 340           | case XENVER_version:                                                                       |
| 341           | return (xen_major_version() << 16)   xen_minor_version();                                  |
| 342           | case XENVER extraversion.                                                                  |
| 344           |                                                                                            |
| 345           | xen_extraversion_t extraversion;                                                           |
| 346           |                                                                                            |
| 347           | memset(extraversion, U, sizeof(extraversion));                                             |
| 349           | if ( now to guest(are store, extraversion, ARRAY SIZE(extraversion)) )                     |
| 350           | return -EFAULT;                                                                            |
| 351           | , return 0;                                                                                |
| 352           | 3                                                                                          |
| 303           | ······                                                                                     |

# 仮想環境の可視化

**DTS** GROUP

# 仮想環境で何を可視化したいか?

#### 目的はなにか?

- 例えば・・・パフォーマンス観点
  - 自分の処理は遅くないよね・・・?
  - バックエンドが遅いんじゃないかな?
- もしくは・・・なぜ自分のOSに処理がまわってこないのか?
  - 自分のOSは設計通りスケジューリングされているか?
  - vCPUのスケジューリングに問題があるのでは?

#### 大きく2つに分けて考える(とりあえず)

- 前者は、GuestOS視点
  - 自分のアプリがダメなのか、バックエンドの時間なのか、切り分けをしたい
- 後者は、システム視点

**INSIGHT** CORPORATION

© 2020 DTS INSIGHT CORPORATION

- vCPUのスケジューリングとその根拠、HVの仕事の分析をしたい。

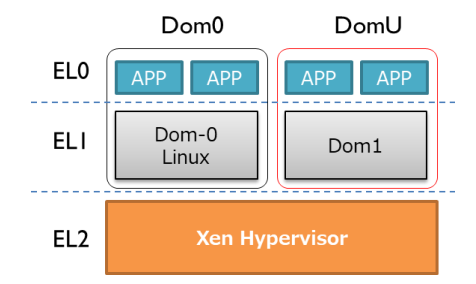

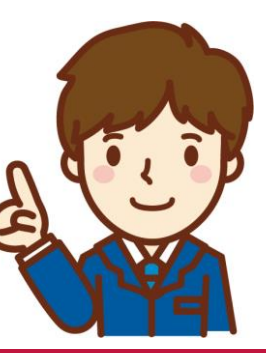

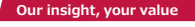

# プログラムの実行時間を測定するには?

- VMのソースに埋め込む:今までと同じ
   APIライブラリ等によるhook関数の埋め込み
  - context switchをロギングする(\_\_\_switch\_to\_)
  - 関数コールをロギングする - システムコールをロギングする 経過時間 バックエンド処理時間 vCPU0 backend vCPU1 Thread HV HV Thread Func A Func B Our insight, your value **INSIGHT** CORPORATION

# HVシステム全体を見れないか?

- 自分のVMだけでなく全体のロードバランスが知りたい
   HVのvCPUスケジューリングは?
- HVの実行時間が知りたい
  - HVの介入による時間はどの程度なのか?

しかし

HVに埋め込むことは出来ない

- ・ OSSではない
- ・ デバッグ用hookポイントがあるかも?

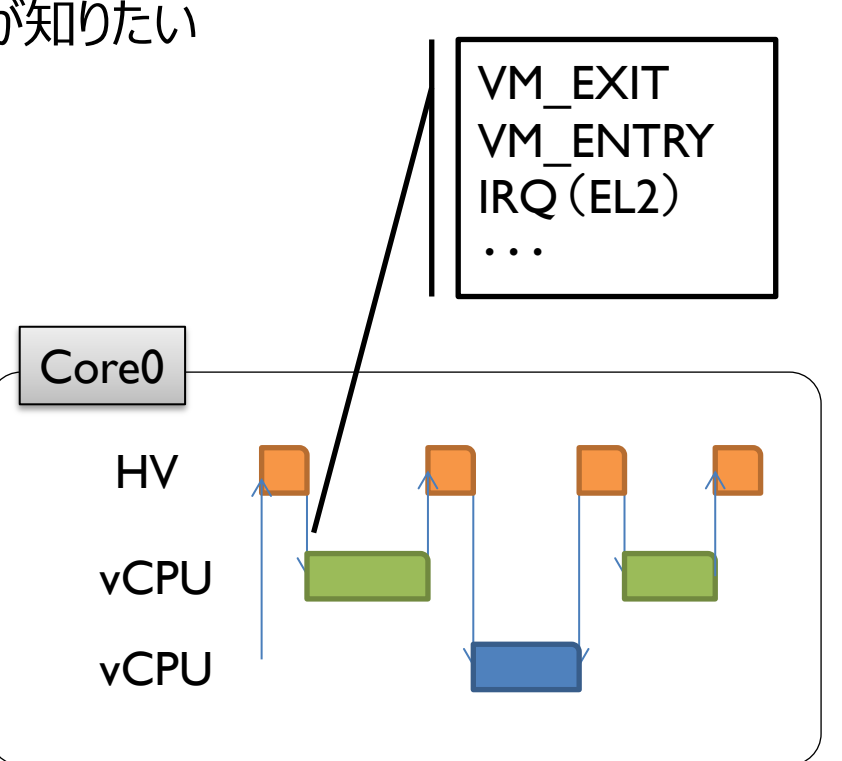

# HVシステムの実行時間を測定するには?

- HVの外側から観測するには?
  - CPUのイベントをデバッグIFを使用してロギングする
  - Arm<sup>®</sup> CoreSight<sup>™</sup> ETM
    - Virtual context identifier tracing: 仮想コンテキスト識別子トレース

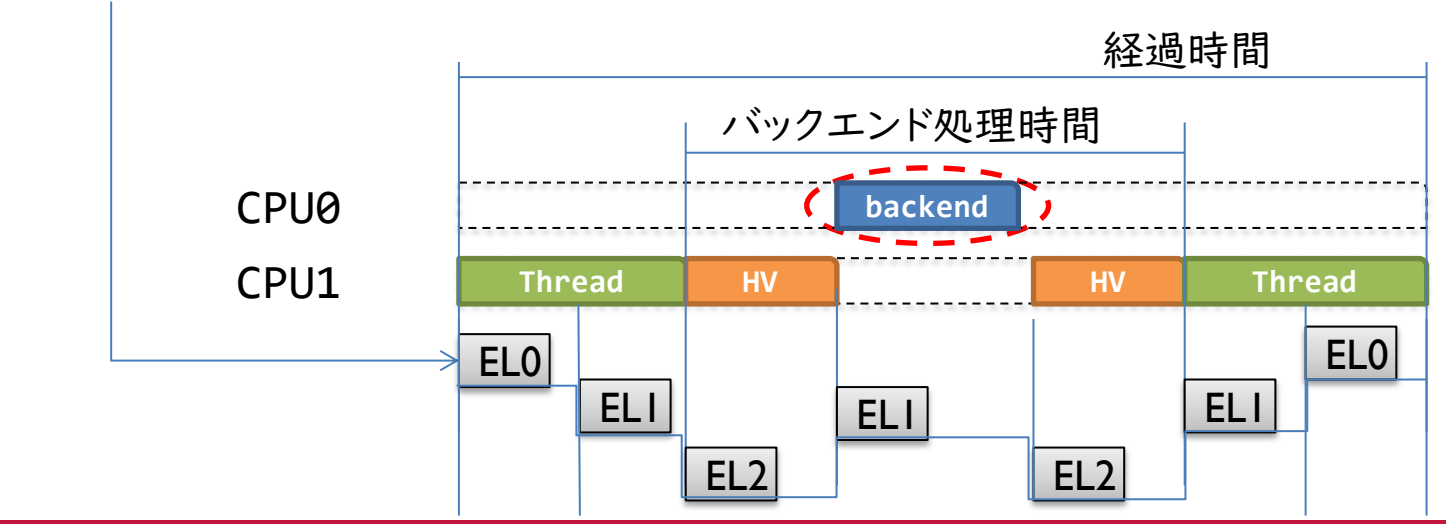

© 2020 DTS INSIGHT CORPORATION

Our insight, your value

# CoreSightでシステムトレースに有効なものは?

- Arm<sup>®</sup> CoreSight<sup>™</sup> コンポーネント
  - ETM : Virtual context identifier tracing (EL2)
  - STM: ソフトウェアトレースをHWで収集

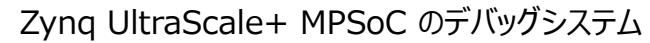

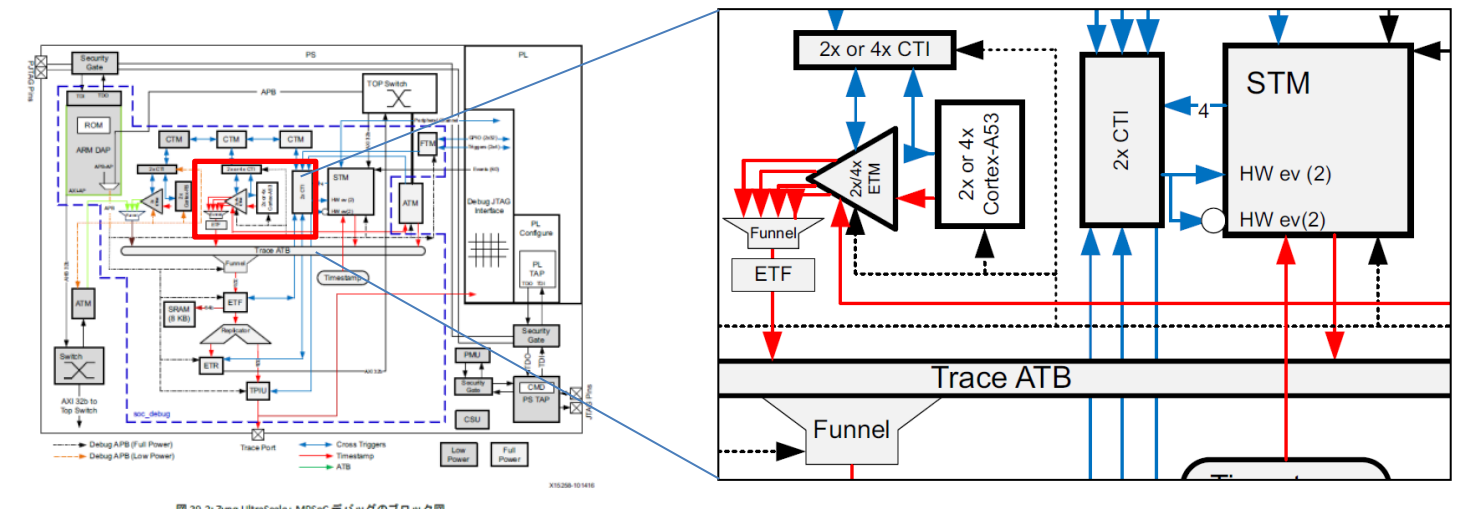

<u>https://japan.xilinx.com/support/documentation/user\_guides/j\_ug1085-zynq-ultrascale-trm.pdf</u>[ 出典:UG1085 (v1.4)

Our insight, your value

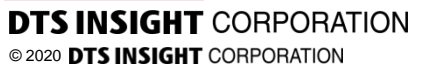

# CoreSight: STMを使うには・・・

- Linux : STM (System Trace Module)
  - Linaroの記事にあります。
  - Arm純正のリファレンスボードの例があります。
- 残念ながら、まだ簡単には使えないようです。
  - XilinxのSoCに、STMは搭載されています。
  - TRMにも仕様の記載があります。
  - しかし、Device TreeにCoreSightの記載がありません・・・
  - menuconfigで有効にするだけでは使えません。

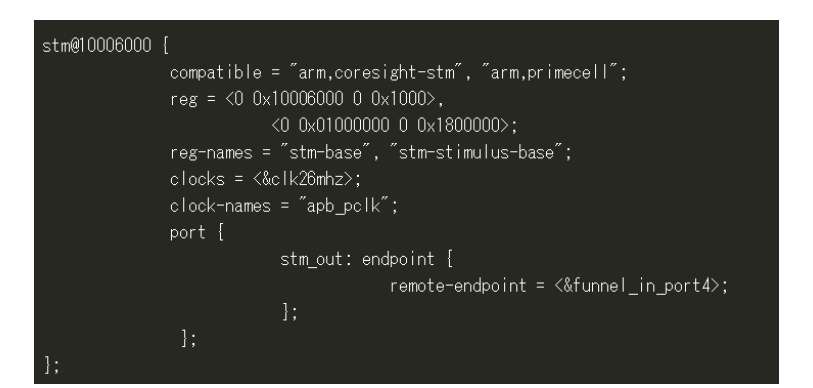

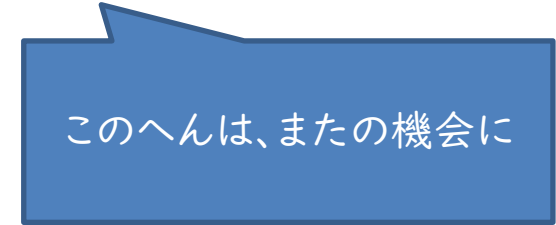

Our insight, your value

© 2020 DTS INSIGHT CORPORATION

DTS GROUI

### OSSだから見える事: Xen on Arm

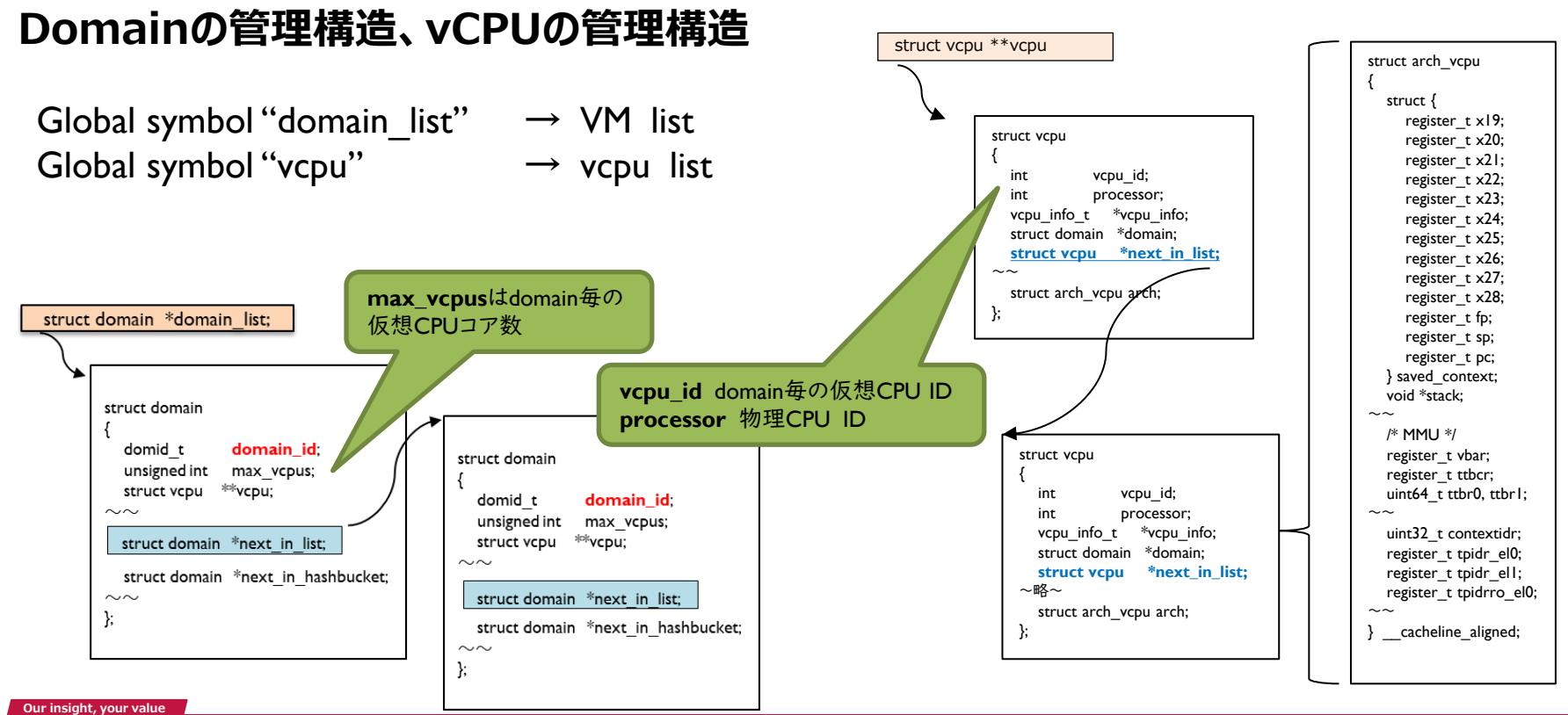

**DTS INSIGHT** CORPORATION © 2020 **DTS INSIGHT** CORPORATION

# OSSだから見える事: Xen on Arm

#### **DTS** GROUP

#### vCPUのスケジューリング

```
arch/arm/domain.c:context_switch( )
arch/arm/arm64/entry.S:__context_switch
```

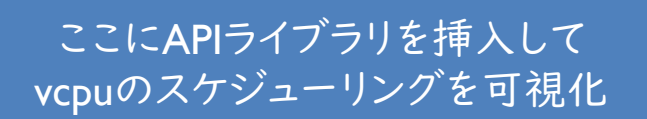

```
domain.c (~/petalinux/work/xilinx-zcu106-2019.1/build/t...4.11+gitAUTOINC+e4547cl
 Open 🔻
         . I€I
                                                                           Save
void context switch(struct vcpu *prev, struct vcpu *next)
   ASSERT(local irg is enabled());
   ASSERT(prev != next):
   ASSERT(!vcpu cpu dirty(next)):
   if ( prev != next )
        update runstate area(prev):
   local irg disable();
    * If the serrors op is "FORWARD", we have to prevent forwarding
     * SError to wrong vCPU. So before context switch, we have to use
     * the SYNCRONIZE SERROR to guarantee that the pending SError would
     * be caught by current vCPU.
     * The SKIP_CTXT_SWITCH_SERROR_SYNC will be set to cpu hwcaps when the
     * serrors op is NOT "FORWARD".
     */
    SYNCHRONIZE SERROR(SKIP CTXT SWITCH SERROR SYNC);
   set current(next);
    prev = context switch(prev, next);
    schedule tail(prev);
                                   C 🔻 Tab Width: 8 🔻
                                                         Ln 353. Col 36
                                                                            INS
```

#### Our insight, your value

© 2020 DTS INSIGHT CORPORATION

まとめ

- HVのデバッグ
  - ゲストOSの同時デバッグは、AArch64 Virtualizationの情報で実現できた!
- 可視化:VM
  - HVやvCPUの処理は見えないが、EL1の動作でバックエンドの時間を推測可能
- 可視化:外から観測
  - **CoreSight ETM**を活用すれば、contextの実行履歴が取得できる。
    - ただし、使うためのハードルが高い
- 可視化: HVの中に期待
  - Hypervisorが直接トラップする例外やスケジューラは見えない。
  - vCPUのスケジューリングなどは、HVのトレースポイントの公開を期待!!

Our insight, vour value

#### DTS GROUP

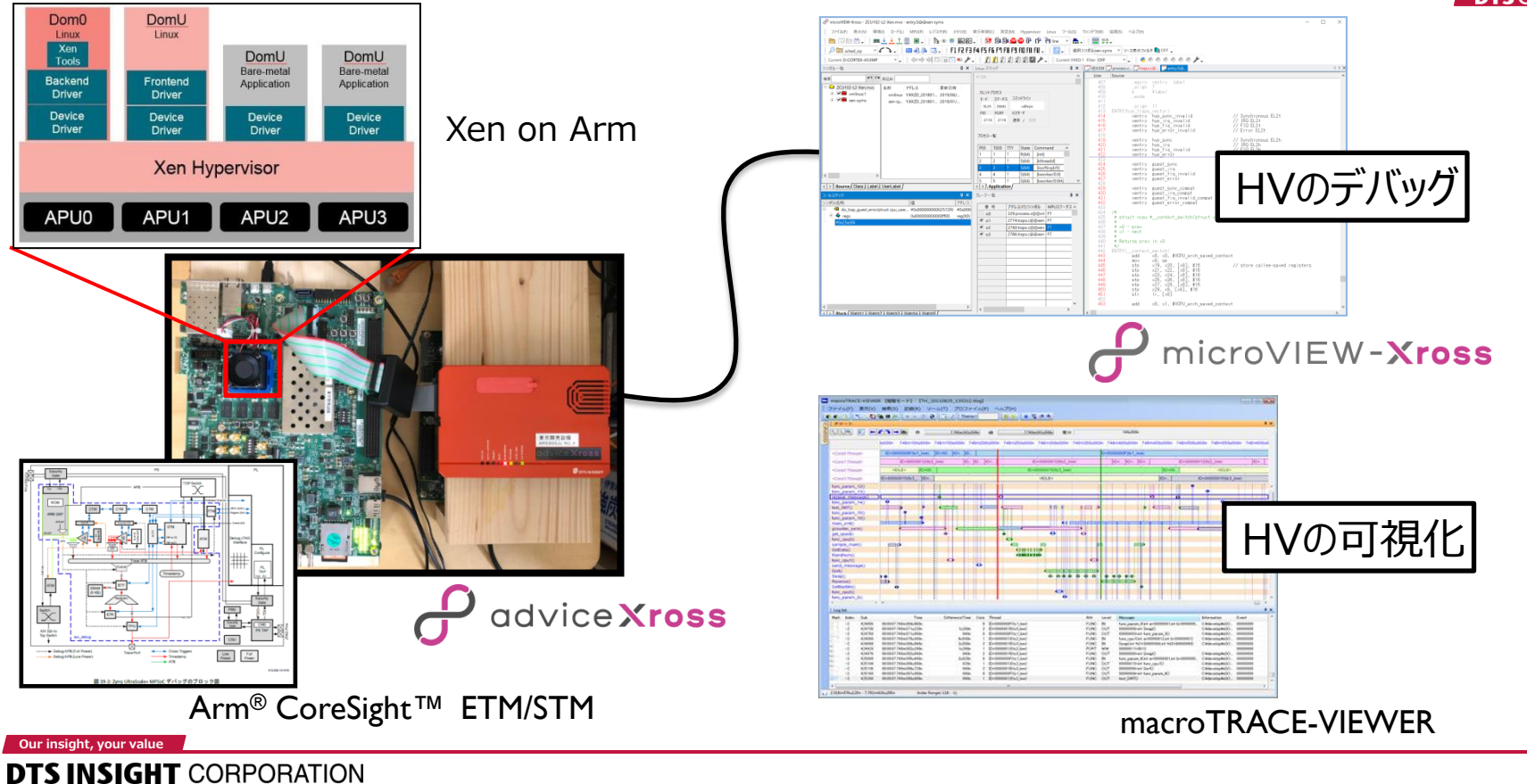

© 2020 DTS INSIGHT CORPORATION

#### 本日はご視聴頂きましてありがとうございました。

#### 本日の内容でもっと知りたいと言う方はご連絡をください!

info-advice@dts-insight.co.jp

是非、最適な環境で開発を行っていきましょう!

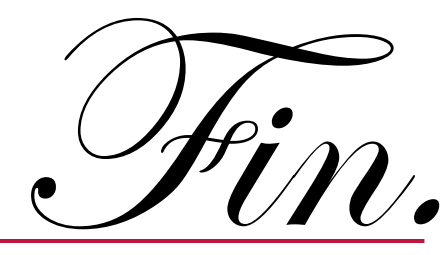

Our insight, your value

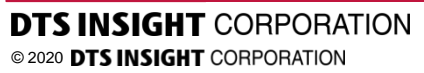

DTS GROUP

# Our insight, your value

Our insight, your value

**DTS INSIGHT** CORPORATION © 2020 **DTS INSIGHT** CORPORATION

### Resource

- <u>https://static.docs.arm.com/100942/0100/aarch64\_virtualization\_1</u>
   <u>00942\_0100\_en.pdf</u>
- https://wiki.xenproject.org/wiki/Category:XenARM
- <u>https://xilinx-</u> wiki.atlassian.net/wiki/spaces/A/pages/18842530/XEN+Hypervisor
- <u>https://static.docs.arm.com/100942/0100/aarch64\_virtualization\_1</u> 00942\_0100\_en.pdf
- <u>https://www.linaro.org/blog/stm-and-its-usage/</u>